# User Guide

# 09.9 Administration and HRM Administration and HRM-MA-187-CRM( Postal Management) ver 2.0.0

For

Supply, delivery, installation, Commissioning, Training and Maintenance of Enterprise Resource Planning System (DMMC-ERP)

For

# DEHIWALA MOUNT-LAVINIA MUNICIPAL COUNCIL

Ву

EMETSOFT (PVT) LTD

### 1. REVISION HISTORY

| Date       | Version     | Description            | Author            |
|------------|-------------|------------------------|-------------------|
| 08-03-2022 | 0.0.1 Initi | al version             | EMETSOFT IMP Team |
| 26-04-2022 | 0.1.1 Modif | ications to the report | EMETSOFT IMP Team |
| 28-04-2022 | 1.0.0 Final | Release                | Project Manager   |
| 19-05-2022 | 2.0.0 Enhan | cements for the manual | Project Manager   |

### 2. TABLE OF CONTENTS

Page No.

| 1. | Revision History               | .2 |
|----|--------------------------------|----|
| 2. | TABLE OF CONTENTS              | .2 |
| 3. | THE PROCESS                    | .4 |
| 4. | Postal and Complain Management | .5 |

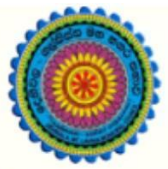

# ENTERPRISE RESOURCE PLANNING (ERP)

### Dehiwala Mount Lavinia Municipal Council

Welcome to the Easiest, Fastest, most Secure, FIRST & the ONLY ERP for the LGA sector

## **POSTAL & COMPLAINTS MANAGEMENT**

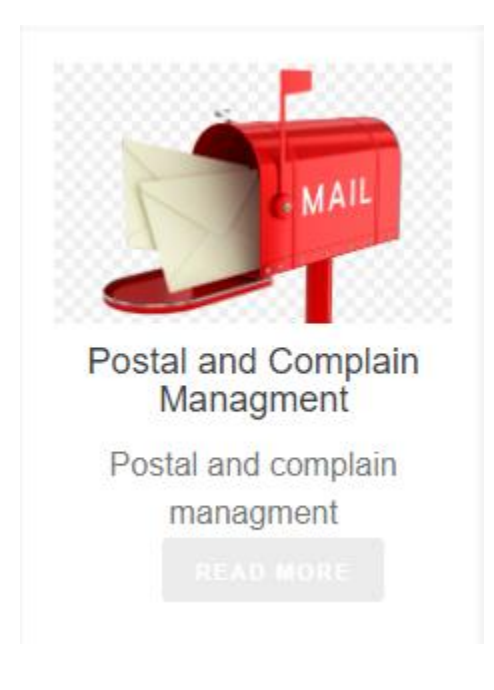

### 3. THE PROCESS

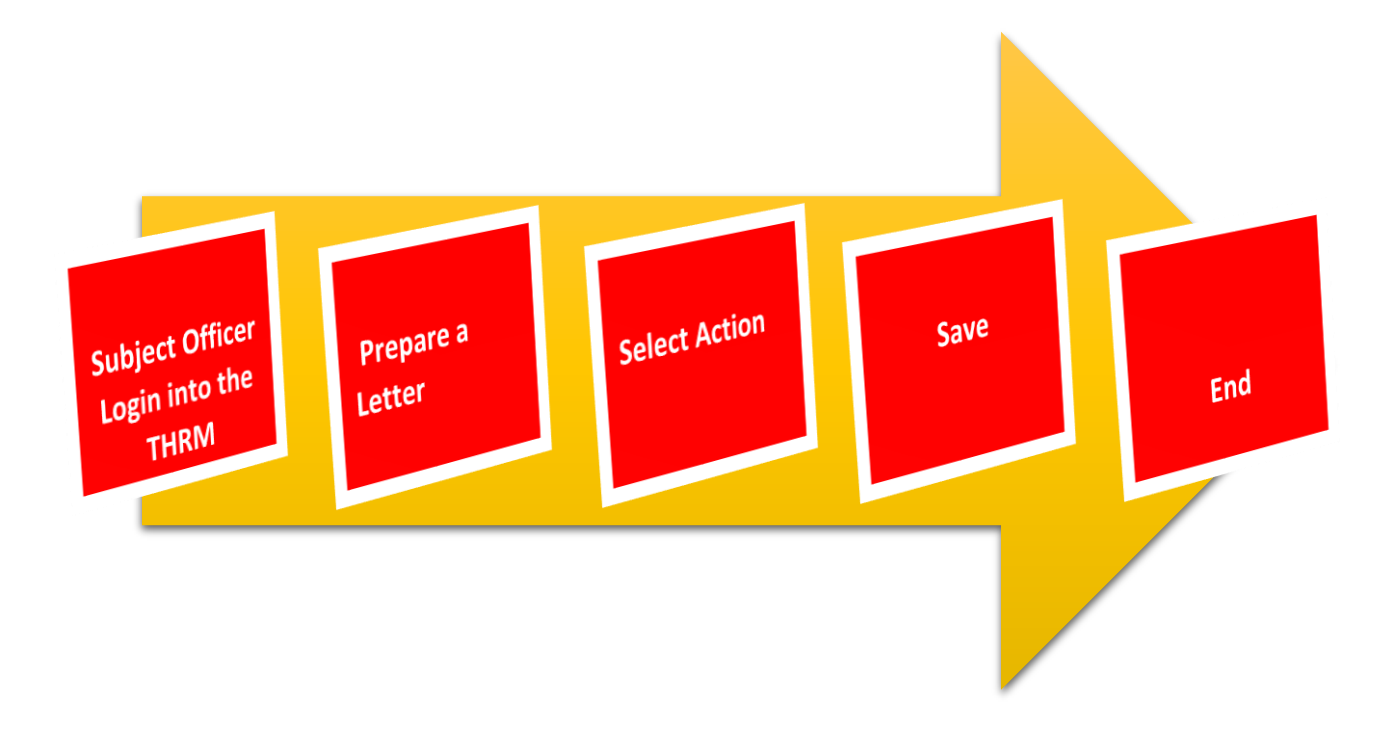

#### 4. POSTAL AND COMPLAIN MANAGEMENT

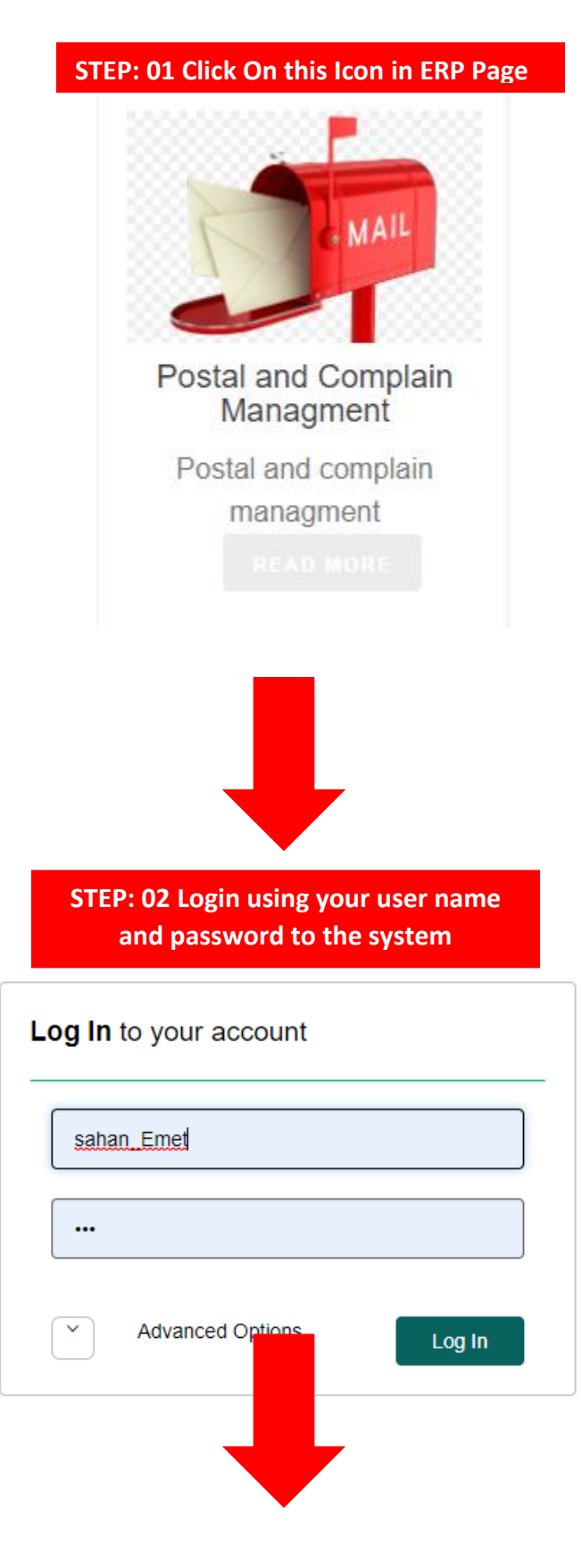

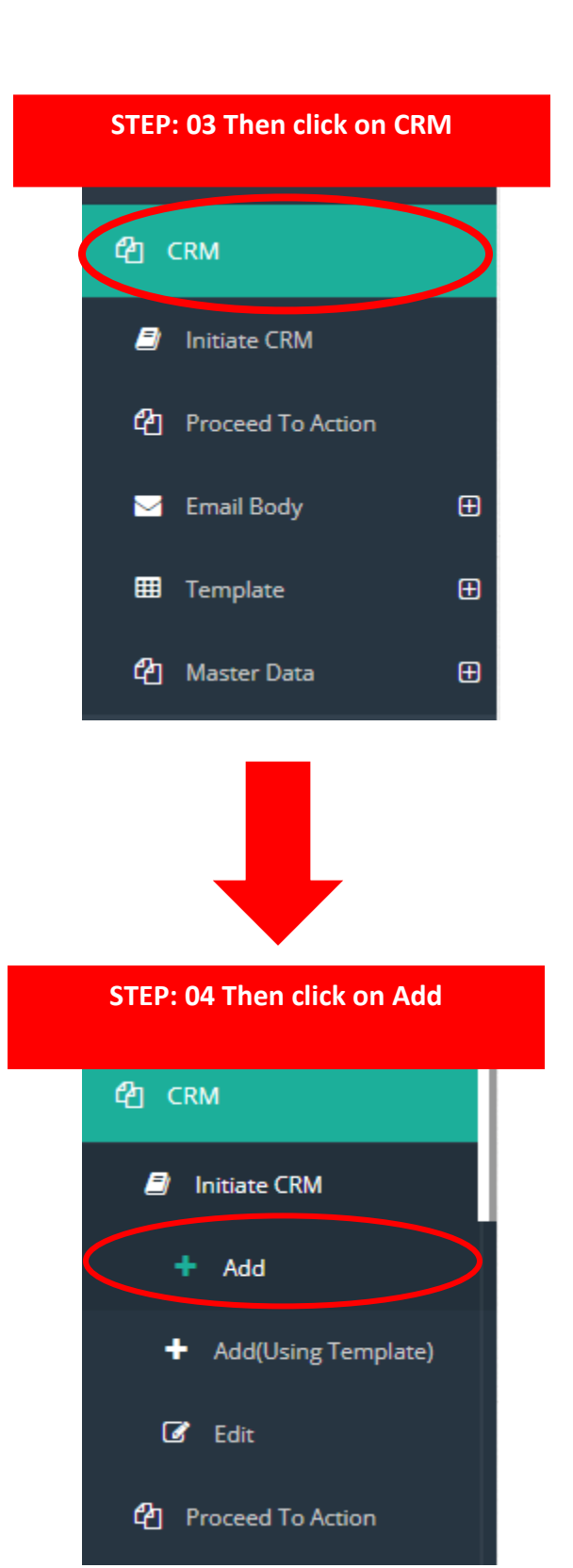

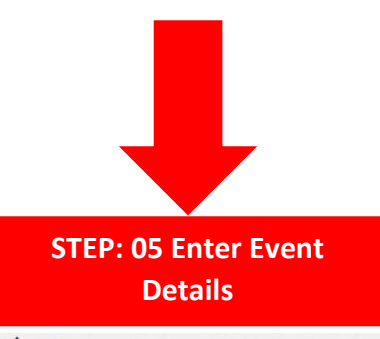

| D<br>2001 <b>01</b>                      | Referrence 02  | Date * 03                |    |
|------------------------------------------|----------------|--------------------------|----|
| itle *<br>Billing                        | 04             |                          |    |
| Vay Of Received * 05<br>General Post     | j              | Nature * O6              |    |
| Service Type *<br>Correspondence (ලියුම) | 07             | Expected Completion Date | 08 |
| Online User                              | Entered User 1 | 0 Entered Date Time 11   |    |
| <-Select-> 09                            | Administrator  | 4/12/2022 8:50:16 AM     |    |
|                                          |                |                          |    |

- 01. ID(Auto Generate)
- 02. Enter reference
- 03. Select Date
- 04. Enter title
- 05. Select Way of Received
- 06. Select nature
- 07. Select service type
- 08. Select Expected Completion date
- 09. Select online User
- 10. Entered User (Auto Genarate)
- 11. Entered Date Time

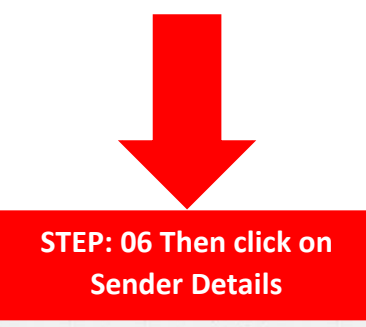

| Information Sender Detail Description  |                      |               |
|----------------------------------------|----------------------|---------------|
| nder Details                           |                      |               |
| ender Name                             | NIC                  | Telephone     |
| Aththatage Sahan Cahthuranga <b>01</b> | 962173055V <b>02</b> | 0761532400 03 |
| Idress Line 1                          | Adress Line 2        | 05            |
| No: 110/12 Alakeshwara Road            | Ethul Kotte          | 05            |
| ty 06 Postal Code 07                   | Email                | 7             |
| y 06 Postal Code 07                    | Email                | 7             |

- 01. Enter Sender Name
- 02. Enter NIC
- 03. Enter Telephone Number
- 04. Enter address
- 05. Enter address
- 06. Enter City
- 07. Enter Postal Code
- 08. Enter Email Address

STEP: 07 Then click on Descrption

| Complaint/                                                                                         | Request/ Inquiry                                            | 1            |              |        |  |
|----------------------------------------------------------------------------------------------------|-------------------------------------------------------------|--------------|--------------|--------|--|
| sic Information   Sender D                                                                         | etail Description                                           |              |              |        |  |
| Description                                                                                        |                                                             |              |              |        |  |
| vescription                                                                                        |                                                             |              |              |        |  |
| Description                                                                                        |                                                             |              |              |        |  |
| <ul> <li>Λ</li> <li>Λ</li> <li>Β</li> <li>I</li> <li>U</li> <li>Ξ</li> <li>S</li> <li>S</li> </ul> | abe X <sub>2</sub> χ <sup>2</sup> ▶¶ ¶4 <u>T</u> • <u>Υ</u> | Font default | Size default | FF 이루루 |  |
|                                                                                                    |                                                             |              |              |        |  |
|                                                                                                    |                                                             |              |              |        |  |
|                                                                                                    |                                                             | Enter Des    | cription     |        |  |
|                                                                                                    |                                                             |              |              |        |  |
| 1 4> Q                                                                                             |                                                             |              |              |        |  |
|                                                                                                    |                                                             |              |              |        |  |
|                                                                                                    |                                                             |              |              |        |  |

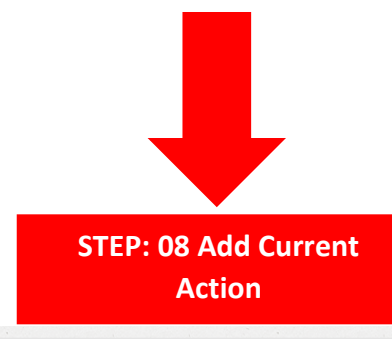

| ction                                 |    |    |    |   |                                    |    |    |    |  |
|---------------------------------------|----|----|----|---|------------------------------------|----|----|----|--|
| Current Status *<br>Created/ Received | 01 |    |    |   | Change Status<br>Created/ Received | 02 |    |    |  |
| Current User Section <-Select->       |    | 03 |    |   | Next User Section <-Select->       |    | 04 |    |  |
| Current User<br>Administrator         |    |    | 05 | ] | Next User<br><-Select->            |    |    | 06 |  |

- 01. Select Current Status
- 02. Select Change Status
- 03. Select Current User Section
- 04. Select next User Section.
- 05. Select current User
- 06. Select next User

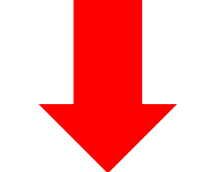

| STEP: 06 Click on Save or Print/<br>Button |             |      |  |  |  |  |  |
|--------------------------------------------|-------------|------|--|--|--|--|--|
| _                                          |             |      |  |  |  |  |  |
| Save                                       | Print/ Save | Exit |  |  |  |  |  |
|                                            |             | J    |  |  |  |  |  |